| Camera    | Camera      | Image<br>Transm- | F            | Photo    | V    | /ideo        | Shi<br>Spi<br>Adjus | utter<br>eed<br>tment | Ape<br>Adjus  | rture<br>stment | IS<br>Adjus   | iO<br>tment   | E<br>Adjus    | EV<br>stment  | Electronic   | Halfway<br>Press<br>Shutter | Electronic<br>Follow | HDMI Cable                                       | Camera Control                            | Camera Settings                                                                                                    | Camera<br>Firmware |
|-----------|-------------|------------------|--------------|----------|------|--------------|---------------------|-----------------------|---------------|-----------------|---------------|---------------|---------------|---------------|--------------|-----------------------------|----------------------|--------------------------------------------------|-------------------------------------------|----------------------------------------------------------------------------------------------------|--------------------|
| Branu     | woder       | ission           | Save         | Playback | Save | Playback     | Photo<br>Mode       | Video<br>Mode         | Photo<br>Mode | Video<br>Mode   | Photo<br>Mode | Video<br>Mode | Photo<br>Mode | Video<br>Mode | 20011        | Button to<br>Autofocus      | Focus                | туре                                             |                                           |                                                                                                    | Version            |
|           | α9          | 1                | $\checkmark$ | 1        | 1    | V            | -                   | -                     | -             | -               | -             | -             | -             | -             | V            | V                           | -                    |                                                  |                                           |                                                                                                    | V6.00              |
| Sony      | a9M2        | 1                | 1            | 1        | √    | 1            | -                   | -                     | -             | -               | -             | -             | -             | -             | √            | 1                           | -                    |                                                  |                                           |                                                                                                    | V2.00              |
|           | a7R4        | 1                | $\checkmark$ | 1        | √    | 1            | -                   | -                     | -             | -               | -             | -             | -             | -             | 1            | V                           | -                    |                                                  |                                           | 1. Set [HDMI Resolution] in                                                                                                    | V1.20              |
|           | a7R3        | 1                | V            | 1        | 1    | 1            | -                   | -                     | -             | -               | -             | -             | -             | -             | V            | 1                           | -                    |                                                  |                                           | <ul> <li>[HDMI Settings] to [1080P].</li> <li>2. Set [HDMI Info. Display] in<br/>[HDMI Settings] to [Off] to<br/>get live preview image both<br/>on camera screen and your<br/>phone via the transmitter.</li> <li>3. It is recommended to set<br/>[Auto Review] to [Off].</li> <li>4. Set the USB connection as</li> </ul> | V3.01              |
|           | α7M3        | 1                | V            | 1        | 1    | 1            | -                   | -                     | -             | -               | -             | -             | -             | -             | V            | 1                           | -                    |                                                  |                                           |                                                                                                    | V3.10              |
|           | a7R2        | 1                | 1            | 1        | √    | 1            | -                   | -                     | -             | -               | -             | -             | -             | -             | √            | 1                           | -                    | HDMI Mini to HDMI Micro                          | Type-C to Multi USB                       |                                                                                                    | V4.01              |
|           | a7S2        | 1                | $\checkmark$ | 1        | √    | V            | -                   | -                     | -             | -               | -             | -             | -             | -             | 1            | V                           | -                    | Model:LN-HBHC-A03                                | Model: LN-UCUS-A02                        |                                                                                                    | V3.01              |
|           | a6600       | 1                | 1            | 1        | 1    | V            | -                   | -                     | -             | -               | -             | -             | -             | -             | V            | V                           | -                    |                                                  |                                           |                                                                                                    | V1.00              |
|           | a6500       | 1                | $\checkmark$ | 1        | √    | V            | -                   | -                     | -             | -               | -             | -             | -             | -             | V            | V                           | -                    |                                                  |                                           |                                                                                                    | V1.06              |
|           | a6400       | 1                | $\checkmark$ | 1        | V    | $\checkmark$ | -                   | -                     | -             | -               | -             | -             | -             | -             | $\checkmark$ | $\checkmark$                | -                    |                                                  |                                           | "auto" or "mass storage"                                                                                                    | V2.00              |
|           | a6300       | 1                | $\checkmark$ | 1        | √    | 1            | -                   | -                     | -             | -               | -             | -             | -             | -             | 1            | √                           | -                    |                                                  |                                           | ZY PLAY.                                                                                                    | V2.01              |
|           | a6100       | 1                | $\checkmark$ | 1        | 1    | 1            | -                   | -                     | -             | -               | -             | -             | -             | -             | 1            | √                           | -                    |                                                  |                                           |                                                                                                    | V1.00              |
|           | a7S3        | 1                | V            | 1        | 1    | V            | -                   | -                     | -             | -               | -             | -             | -             | -             | 1            | 1                           |                      | HDMI Mini to HDMI TYPE<br>AModel:LN-HAHB-A04     | Type-C to Multi USB<br>Model: LN-UCUS-A02 |                                                                                                    | V1.01              |
|           | α9          | 1                | $\checkmark$ | 1        | 1    | $\checkmark$ | V                   | $\checkmark$          | $\checkmark$  | V               | $\checkmark$  | V             | $\checkmark$  | $\checkmark$  | -            | √                           | -                    |                                                  |                                           | 1. Set the USB connection                                                                                                    | V5.00              |
|           | a7R4        | 1                | V            | 1        | 1    | 1            | V                   | $\checkmark$          | $\checkmark$  | 1               | $\checkmark$  | $\checkmark$  | $\checkmark$  | $\checkmark$  | -            | √                           | -                    |                                                  |                                           | as PC remote control<br>or enable the PC remote<br>control to adjust the                                                                                                    | V1.00              |
|           | a7R2        | 1                | $\checkmark$ | 1        | 1    | 1            | V                   | $\checkmark$          | $\checkmark$  | 1               | $\checkmark$  | V             | $\checkmark$  | √             | -            | 1                           | -                    | HDMI Mini to HDMI Micro<br>Model:LN-HBHC-A03     | Type-C to Micro USB<br>Model: LN-MBUC-A01 |                                                                                                    | V3.01              |
|           | α7M2        | 1                | $\checkmark$ | 1        | 1    | 1            | V                   | $\checkmark$          | $\checkmark$  | 1               | $\checkmark$  | V             | $\checkmark$  | 1             | -            | 1                           | -                    |                                                  |                                           | 2. Set [HDMI Resolution] in                                                                                                    | V4.00              |
| Sony      | a7S2        | 1                | 1            | 1        | 1    | 1            | 1                   | $\checkmark$          | $\checkmark$  | 1               | $\checkmark$  | V             | 1             | 1             | -            | 1                           | -                    |                                                  |                                           | 3. Set [HDMI Info. Display] in                                                                                                    | V3.00              |
|           | a7S3        | V                | V            | V        | √    | V            | V                   | V                     | V             | V               | V             | V             | V             | V             | -            | J                           | V                    | HDMI Mini to HDMI<br>TYPE A<br>Model:LN-HAHB-A04 | Type-C to Micro USB<br>Model: LN-MBUC-A01 | <ul> <li>[HDMI Settings] to [Off] to<br/>get live preview image both<br/>on camera screen and your<br/>phone via the transmitter.</li> <li>4. It is recommended to set<br/>[Auto Review] to [Off].</li> </ul>                                                                                                    | V1.01              |
|           | GH5         | V                | $\checkmark$ | 1        | V    | 1            | V                   | $\checkmark$          | $\checkmark$  | 1               | $\checkmark$  | $\checkmark$  | $\checkmark$  | $\checkmark$  | -            | 1                           | √                    |                                                  |                                           | 1. Please choose PC (Tether)                                                                                                    | V2.6               |
|           | GH5S        | V                | $\checkmark$ | 1        | V    | 1            | V                   | $\checkmark$          | $\checkmark$  | V               | $\checkmark$  | $\checkmark$  | $\checkmark$  | √             | -            | 1                           | √                    | HDMI Mini to HDMI TYPE                           | Type-C to Type-C                          | mode.                                                                                                    | V1.6               |
|           | S1          | 1                | 1            | 1        | 1    | $\checkmark$ | 1                   | $\checkmark$          | $\checkmark$  | 1               | $\checkmark$  | 1             | $\checkmark$  | √             | -            | 1                           | 1                    | AModel:LN-HAHB-A04                               | Model: LN-UCUS-A01                        | <ol> <li>Please apply electronic<br/>follow focus function in MF</li> </ol>                                                                                                    | V1.3               |
| Panasonic | S1H         | 1                | $\checkmark$ | 1        | 1    | $\checkmark$ | 1                   | $\checkmark$          | $\checkmark$  | 1               | $\checkmark$  | $\checkmark$  | $\checkmark$  | $\checkmark$  | -            | $\checkmark$                | $\checkmark$         |                                                  |                                           | mode of the lens.                                                                                                    | V1.0               |
|           | DC-<br>BGH1 | 1                | -            | -        | 1    | J            | -                   | V                     | -             | 1               | -             | 1             | -             | V             | -            | -                           | 1                    | HDMI Mini to HDMI<br>TYPE A<br>Model:LN-HAHB-A04 | Type-C to Type-C<br>Model: LN-UCUS-A01    | set [Auto Review] and<br>[Duration Time (photo)]<br>to [Off].                                                                                                    | V1.0               |

ZHIYUN

V1.10

| Camera | Camera | Image<br>Transm- | F    | Photo    | V    | /ideo    | Shi<br>Spi<br>Adjus | utter<br>eed<br>stment | Ape<br>Adjus  | rture<br>stment | IS<br>Adjus   | SO<br>stment  | E<br>Adjus    | EV<br>stment  | Electronic | Halfway<br>Press<br>Shutter | Electronic<br>Follow | HDMI Cable                                  | Camera Control                            | Camera Settings                                                                                                    | Camera<br>Firmware |
|--------|--------|------------------|------|----------|------|----------|---------------------|------------------------|---------------|-----------------|---------------|---------------|---------------|---------------|------------|-----------------------------|----------------------|---------------------------------------------|-------------------------------------------|----------------------------------------------------------------------------------------------------|--------------------|
| Brand  | woder  | ission           | Save | Playback | Save | Playback | Photo<br>Mode       | Video<br>Mode          | Photo<br>Mode | Video<br>Mode   | Photo<br>Mode | Video<br>Mode | Photo<br>Mode | Video<br>Mode | 200m       | Button to<br>Autofocus      | Focus                | Туре                                        |                                           |                                                                                                    | Version            |
| Canon  | 5D3    | J                | J    | J        | V    | J        | V                   | J                      | J             | J               | J             | J             | J             | J             | -          | J                           | J                    | HDMI Mini to HDMI Mini<br>Model:LN-HBHB-A03 | Type-C to Mini USB<br>Model: LN-NBUC-A01  | <ol> <li>Please apply electronic<br/>follow focus function in AF<br/>mode of the lens and live<br/>view mode of the camera.</li> <li>Set [HDMI Output + LCD]<br/>to [Mirroring] to get live<br/>preview image both on<br/>camera screen and your<br/>phone via the transmitter.</li> <li>The camera must<br/>stay in live view mode<br/>when applying image<br/>transmission feature.</li> <li>It is recommended to<br/>set [image confirmation]<br/>to [Off].</li> </ol>                                                                                                    | V1.3.5             |
| Canon  | 5D4    | $\checkmark$     | J    | 7        | J    | J        | J                   | J                      | J             | J               | $\overline{}$ | J             | V             | J             | -          | J                           | J                    | HDMI Mini to HDMI Mini<br>Model:LN-HBHB-A03 | Type-C to Micro USB<br>Model: LN-MBUC-A01 | <ol> <li>Please apply electronic<br/>follow focus function in AF<br/>mode of the lens and live<br/>view mode of the camera.</li> <li>Turn off Movie Servo AF<br/>when applying electronic<br/>follow focus function with<br/>the camera in Video mode.</li> <li>When the camera is in<br/>Video mode, select HDMI<br/>display &gt;Camera + Monitor<br/>to get live preview image<br/>both on camera screen<br/>and your phone via the<br/>transmitter.</li> <li>The camera must<br/>stay in live view mode<br/>when applying image<br/>transmission feature.</li> <li>It is recommended to<br/>set [Image Confirmation]<br/>to [Off].</li> </ol> | V1.0.4             |
|        | 5DS    | V                | V    | 1        | 1    | V        | 1                   | 1                      | V             | V               | $\checkmark$  | V             | V             | 1             | -          | 1                           | 1                    |                                             | Type-C to Micro USB<br>Model: LN-MBUC-A01 | 1. Please apply electronic<br>follow focus function in AF                                                                                                    | V1.1.1             |
|        | 5DS R  | J                | J    | J        | J    | J        | J                   | J                      | J             | J               | Y             | J             | J             | J             | -          | J                           | J                    | HDMI Mini to HDMI Mini<br>Model:LN-HBHB-A03 | Type-C to Micro USB<br>Model: LN-MBUC-A01 | <ul> <li>mode of the lens and live view mode of the camera.</li> <li>2. Turn off Movie Servo AF when applying electronic follow focus function with the camera in Video mode.</li> <li>3. The camera must stay in live view mode when applying image transmission feature.</li> <li>4. It is recommended to set [Image Confirmation] to [Off].</li> </ul>                                                                                                    | V1.1.2R            |

| Camera | Camera | Image<br>Transm- | F    | Photo    | V    | /ideo    | Shu<br>Spo<br>Adjus | utter<br>eed<br>stment | Ape<br>Adjus  | rture<br>stment | IS<br>Adjus   | iO<br>tment   | E<br>Adjus    | EV<br>stment  | Electronic | Halfway<br>Press<br>Shutter | Electronic<br>Follow | HDMI Cable                                  | Camera Control                           | Camera Settings                                                                                                    | Camera<br>Firmware |
|--------|--------|------------------|------|----------|------|----------|---------------------|------------------------|---------------|-----------------|---------------|---------------|---------------|---------------|------------|-----------------------------|----------------------|---------------------------------------------|------------------------------------------|----------------------------------------------------------------------------------------------------|--------------------|
| Brand  | Model  | ission           | Save | Playback | Save | Playback | Photo<br>Mode       | Video<br>Mode          | Photo<br>Mode | Video<br>Mode   | Photo<br>Mode | Video<br>Mode | Photo<br>Mode | Video<br>Mode | Zoom       | Button to<br>Autofocus      | Focus                | Туре                                        | Cable Type                               |                                                                                                    | Version            |
|        | 6D     | J                | J    | J        | J    | J        | V                   | V                      | J             | ~               | J             | J             | J             | J             | -          | J                           | J                    | HDMI Mini to HDMI Mini<br>Model:LN-HBHB-A03 | Type-C to Mini USB<br>Model: LN-NBUC-A01 | <ol> <li>Please apply electronic<br/>follow focus function in AF<br/>mode of the lens and live<br/>view mode of the camera.</li> <li>The camera must<br/>stay in live view mode<br/>when applying image<br/>transmission feature.</li> <li>It is recommended to<br/>set [image confirmation]<br/>to [Off].</li> </ol>                                                                                                    | V1.1.8             |
|        | 6D2    | $\checkmark$     | 7    | J        | J    | J        | J                   | J                      | 7             | V               | $\checkmark$  | 7             | J             | J             | -          | J                           | J                    | HDMI Mini to HDMI Mini<br>Model:LN-HBHB-A03 | Type-C to Mini USB<br>Model: LN-NBUC-A01 | <ol> <li>Please apply electronic<br/>follow focus function in AF<br/>mode of the lens and live<br/>view mode of the camera.</li> <li>Turn off Movie Servo AF<br/>when applying electronic<br/>follow focus function with<br/>the camera in Video mode.</li> <li>The camera must<br/>stay in live view mode<br/>when applying image<br/>transmission feature.</li> <li>It is recommended to<br/>set [Image Confirmation]<br/>to [Off].</li> </ol> | V1.0.4             |
| Canon  | 80D    | V                | J    | J        | J    | J        | J                   | J                      | V             | V               | ~             | J             | J             | J             | -          | J                           | J                    | HDMI Mini to HDMI Mini<br>Model:LN-HBHB-A03 | Type-C to Mini USB<br>Model: LN-NBUC-A01 | <ol> <li>Please apply electronic<br/>follow focus function in AF<br/>mode of the lens and live<br/>view mode of the camera.</li> <li>Turn off Movie Servo AF<br/>when applying electronic<br/>follow focus function with<br/>the camera in Video mode.</li> <li>The camera must<br/>stay in live view mode<br/>when applying image<br/>transmission feature.</li> <li>It is recommended to<br/>set [Image Confirmation]<br/>to [Off].</li> </ol> | V1.0.2             |
|        | 90D    | J                | J    | J        | 1    | J        | 1                   | J                      | J             | J               | J             | J             | J             | 1             | -          | J                           | J                    | HDMI Mini to HDMI Mini<br>Model:LN-HBHB-A03 | Type-C to Mini USB<br>Model: LN-NBUC-A01 | <ol> <li>Please apply electronic<br/>follow focus function in AF<br/>mode of the lens and live<br/>view mode of the camera.</li> <li>Turn off Movie Servo AF<br/>when applying electronic<br/>follow focus function with<br/>the camera in Video mode.</li> <li>The camera must<br/>stay in live view mode<br/>when applying image<br/>transmission feature.</li> <li>It is recommended to<br/>set [Image Confirmation]<br/>to [Off].</li> </ol> | V1.1.1             |

| Camera | Camera | Image<br>Transm- | F    | Photo    | v    | ïdeo     | Shu<br>Spo<br>Adjus | utter<br>eed<br>stment | Aper<br>Adjus | rture<br>tment | IS<br>Adjus   | iO<br>tment   | E<br>Adjus    | :V<br>stment  | Electronic | Halfway<br>Press<br>Shutter | Electronic<br>Follow | HDMI Cable                                   | Camera Control                         | Camera Settings                                                                                                    | Camera<br>Firmware |
|--------|--------|------------------|------|----------|------|----------|---------------------|------------------------|---------------|----------------|---------------|---------------|---------------|---------------|------------|-----------------------------|----------------------|----------------------------------------------|----------------------------------------|----------------------------------------------------------------------------------------------------|--------------------|
| Brand  | wodei  | ission           | Save | Playback | Save | Playback | Photo<br>Mode       | Video<br>Mode          | Photo<br>Mode | Video<br>Mode  | Photo<br>Mode | Video<br>Mode | Photo<br>Mode | Video<br>Mode | 200m       | Button to<br>Autofocus      | Focus                | туре                                         |                                        |                                                                                                    | Version            |
|        | EOS R  | J                | J    | J        | J    | J        | J                   | ~                      | V             | J              | V             | J             | J             | J             | -          | J                           | V                    | HDMI Mini to HDMI Mini<br>Model:LN-HBHB-A03  | Type-C to Type-C<br>Model: LN-UCUS-A01 | <ol> <li>Please apply electronic<br/>follow focus function in AF<br/>mode of the lens and live<br/>view mode of the camera.</li> <li>Turn off Movie Servo AF<br/>when applying electronic<br/>follow focus function with<br/>the camera in Video mode.</li> <li>When the camera is in<br/>Video mode, select HDMI<br/>display &gt;Camera + Monitor<br/>to get live preview image<br/>both on camera screen<br/>and your phone via the<br/>transmitter.</li> <li>It is recommended to<br/>set [Image Confirmation]<br/>to [Off].</li> </ol> | V1.3.0             |
| Canon  | EOS R5 | J                | J    | J        | J    | J        | J                   | J                      | J             | J              | J             | J             | J             | J             | -          | J                           | J                    | HDMI Mini to HDMI Micro<br>Model:LN-HBHC-A03 | Type-C to Type-C<br>Model: LN-UCUS-A01 | <ol> <li>Please apply electronic<br/>follow focus function in AF<br/>mode of the lens and live<br/>view mode of the camera.</li> <li>Turn off Movie Servo AF<br/>when applying electronic<br/>follow focus function with<br/>the camera in Video mode.</li> <li>When the camera is in<br/>Video mode, select HDMI<br/>display &gt;Camera + Monitor<br/>to get live preview image<br/>both on camera screen<br/>and your phone via the<br/>transmitter.</li> <li>It is recommended to<br/>set [Image Confirmation]<br/>to [Off].</li> </ol> | V1.1.1             |
|        | EOS R6 | J                | V    | J        | J    | J        | J                   | V                      | V             | V              | V             | V             | J             | J             | -          | J                           | J                    | HDMI Mini to HDMI Micro<br>Model:LN-HBHC-A03 | Type-C to Type-C<br>Model: LN-UCUS-A01 | <ol> <li>Please apply electronic<br/>follow focus function in AF<br/>mode of the lens and live<br/>view mode of the camera.</li> <li>Turn off Movie Servo AF<br/>when applying electronic<br/>follow focus function with<br/>the camera in Video mode.</li> <li>When the camera is in<br/>Video mode, select HDMI<br/>display &gt;Camera + Monitor<br/>to get live preview image<br/>both on camera screen<br/>and your phone via the<br/>transmitter.</li> <li>It is recommended to<br/>set [Image Confirmation]<br/>to [Off]</li> </ol>  | V1.1.1             |

| Camera | Camera | Image<br>Transm- | F    | Photo    | \<br>\ | /ideo    | Sh<br>Sp<br>Adjus | utter<br>eed<br>stment | Ape<br>Adjus  | rture<br>stment | IS<br>Adjus   | SO<br>stment  | E<br>Adjus    | EV<br>stment  | Electronic | Halfway<br>Press<br>Shutter | Electronic<br>Follow | HDMI Cable                                   | Camera Control                            | Camera Settings                                                                                                    | Camera<br>Firmware |
|--------|--------|------------------|------|----------|--------|----------|-------------------|------------------------|---------------|-----------------|---------------|---------------|---------------|---------------|------------|-----------------------------|----------------------|----------------------------------------------|-------------------------------------------|----------------------------------------------------------------------------------------------------|--------------------|
| Brand  | Model  | ission           | Save | Playback | Save   | Playback | Photo<br>Mode     | Video<br>Mode          | Photo<br>Mode | Video<br>Mode   | Photo<br>Mode | Video<br>Mode | Photo<br>Mode | Video<br>Mode | Zoom       | Button to<br>Autofocus      | Focus                | Туре                                         | Cable Type                                |                                                                                                    | Version            |
| Canon  | EOS RP | J                | J    | J        | V      | J        | V                 | J                      | -             | -               | J             | V             | J             | J             | -          | J                           | J                    | HDMI Mini to HDMI Mini<br>Model:LN-HBHB-A03  | Type-C to Type-C<br>Model: LN-UCUS-A01    | <ol> <li>Please apply electronic<br/>follow focus function in AF<br/>mode of the lens.</li> <li>Turn off Movie Servo AF<br/>when applying electronic<br/>follow focus function with<br/>the camera in Video mode.</li> <li>Set [HDNI info disp] to<br/>[Clean / 4K output] or<br/>[Clean / 4K output] or<br/>[Clean / FHD output]] to<br/>get live preview image both<br/>on camera screen and your<br/>phone via the transmitter.</li> <li>It is recommended to<br/>set [Image Confirmation]<br/>to [Off].</li> </ol> | V1.3.0             |
| Nikon  | D850   | J                | J    | J        | V      | J        | J                 | J                      | J             | J               | V             | J             | J             | J             | -          | J                           | J                    | HDMI Mini to HDMI Mini<br>Model:LN-HBHB-A03  | Type-C to Micro USB<br>Model: LN-MBUC-A01 | <ol> <li>Please apply electronic<br/>follow focus function in<br/>M/A mode of the lens and<br/>AF-S or AF-C mode of<br/>autofocus mode.</li> <li>Set [Output Resolution] of<br/>camera [HDMI] to [1080P].</li> <li>The camera must<br/>stay in live view mode<br/>when applying image<br/>transmission feature.</li> <li>It is recommended to set<br/>[Image Review] to [Off].</li> </ol>                                                                                                    | V1.02              |
|        | Z5     | 1                | V    | 1        | 1      | V        | V                 | 1                      | V             | 1               | V             | 1             | V             | J             | -          | √                           | 1                    |                                              |                                           | 1. Please apply electronic<br>follow focus function in<br>M/A mode of the lens and<br>AE S or AE C mode of                                                                                                    | V1.00              |
|        | Z6     | 1                | V    | 1        | 1      | V        | V                 | 1                      | 1             | 1               | V             | 1             | V             | 1             | -          | √                           | 1                    | HDMI Mini to HDMI Mini                       | Type-C to Type-C                          | <ul><li>autofocus mode.</li><li>2. Set [Output Resolution] of<br/>camera [HDMI] to [1080P].</li></ul>                                                                                                    | V2.01              |
| Nikon  | Z611   | 1                | V    | V        | V      | V        | V                 | 1                      | V             | V               | V             | V             | $\checkmark$  | V             | -          | V                           | √                    | Model:LN-HBHB-A03                            | Model: LN-UCUS-A01                        | <ol> <li>It is recommended to set<br/>[Image Review] to [Off].</li> <li>Due to the setting of the<br/>compare system, when</li> </ol>                                                                                                    | V1.00              |
| NIKOH  | Z7     | 1                | V    | V        | 1      | V        | 1                 | 1                      | V             | V               | V             | 1             | 1             | V             | -          | V                           | V                    |                                              |                                           | the frame frequency is<br>100p/120p/slow motion,<br>HDMI output is not                                                                                                    | V2.01              |
|        | Z50    | 1                | 1    | J        | 1      | J        | V                 | 1                      | 1             | 1               | 1             | 1             | 1             | V             | -          | J                           | J                    | HDMI Mini to HDMI Micro<br>Model:LN-HBHC-A03 | Type-C to Micro USB<br>Model: LN-MBUC-A01 | available.<br>5. Due to the setting of<br>the camera system,<br>when N-Log/HDR(HLG)<br>is enabled, the video<br>shooting in camera cannot<br>be controlled.                                                                                                    | V1.00              |

### ZHIYUN

### TransMount Image Transmission Transmitter 2.0 Camera Compatibility List

| Camera   | Camera      | Image<br>Transm- | F            | Photo    | \    | /ideo        | Shu<br>Spo<br>Adjus | utter<br>eed<br>stment | Ape<br>Adjus  | rture<br>stment | IS<br>Adjus   | SO<br>stment  | E<br>Adjus    | EV<br>stment  | Electronic | Halfway<br>Press<br>Shutter | Electronic<br>Follow | HDMI Cable                                       | Camera Control                         | Camera Settings                                                                                                    | Camera<br>Firmware |
|----------|-------------|------------------|--------------|----------|------|--------------|---------------------|------------------------|---------------|-----------------|---------------|---------------|---------------|---------------|------------|-----------------------------|----------------------|--------------------------------------------------|----------------------------------------|----------------------------------------------------------------------------------------------------|--------------------|
| Brand    | Model       | ission           | Save         | Playback | Save | Playback     | Photo<br>Mode       | Video<br>Mode          | Photo<br>Mode | Video<br>Mode   | Photo<br>Mode | Video<br>Mode | Photo<br>Mode | Video<br>Mode | Zoom       | Button to<br>Autofocus      | Focus                | Туре                                             | Cable Type                             |                                                                                                    | Version            |
|          | XT3         | J                | ~            | J        | J    | J            | V                   | V                      | -             | -               | V             | V             | V             | V             | -          | J                           | J                    | HDMI Mini to HDMI Micro                          | Type-C to Type-C                       | <ol> <li>Set [connection mode]<br/>in [connection setting] to<br/>[USB AUTO];</li> <li>Click [button/dial setting]<br/>in [setting] and select<br/>[command] for [ISO<br/>dial setting (A)]; Select<br/>[command] for [aperture<br/>ring setting (A)]</li> </ol> | V3.10              |
| FUJIFILM | XT4         | J                | $\checkmark$ | J        | J    | J            | V                   | V                      | -             | -               | V             | V             | V             | V             | -          | J                           | J                    | Model:LN-HBHC-A03                                | Model: LN-UCUS-AUT                     | proto taking, click (power<br>management) in camera<br>setting and select [boost]<br>for [performance];<br>4. When using the camera<br>for video taking, set<br>[shutter speed] to [T],<br>[ISO] to [A] and [Exposure<br>Compensation] to [C].                   | V1.01              |
| Z CAM    | E2          | V                | -            | -        | V    | V            | -                   | V                      | -             | J               | -             | 1             | -             | V             | -          | -                           | -                    | HDMI Mini to HDMI<br>TYPE A<br>Model:LN-HAHB-A04 | Type-C to Type-C<br>Model: LN-UCUS-A01 | 1. Click [MENU], select<br>[connect] and set [USB]<br>to [serial]; Set [serial] to<br>[controller].                                                                                                    | V0.93              |
| Sigma    | FP          | 1                | $\checkmark$ | 1        | 1    | $\checkmark$ | -                   | -                      | -             | -               | -             | -             | -             | -             | -          | -                           | -                    | HDMI Mini to HDMI Micro<br>Model:LN-HBHC-A03     | Type-C to Type-C<br>Model: LN-UCUS-A01 |                                                                                                    | V2.00              |
| BMD      | bmpcc<br>4K | V                | -            | -        | V    | $\checkmark$ | $\checkmark$        | V                      | $\checkmark$  | V               | V             | 1             | $\checkmark$  | V             | -          | -                           | $\checkmark$         | HDMI Mini to HDMI TYPE<br>AModel:LN-HAHB-A04     | Type-C to Type-C<br>Model: LN-UCUS-A01 |                                                                                                    | V6.9.1             |
| טואם     | bmpcc<br>6K | 1                | -            | -        | 1    | $\checkmark$ | $\checkmark$        | 1                      | $\checkmark$  | 1               | V             | 1             | $\checkmark$  | V             | -          | -                           | 1                    | HDMI Mini to HDMI TYPE<br>AModel:LN-HAHB-A04     | Type-C to Type-C<br>Model: LN-UCUS-A01 |                                                                                                    | V6.9.1             |

### Note:

1. LCD display of Sony cameras will go black during playback.

2. When image quality of Sony cameras is set to [RAW] or [RAW+JPEG], in M, A, S, P mode, digital zoom of non-electronic lens is unavailable (please refer to camera manual for specific usage).

3. When connecting camera control cable and HDMI cable to Panasonic GH5, GH5s and S1, the LCD display of these cameras will go black. Live preview on both phone and camera is unavailable for the cameras mentioned.

4. Conditioned by the Canon camera system, LCD display of Canon 80D/6D2/6D/5DS/5DSR will go black for there is no HDMI output setting. Live preview on both phone and camera is unavailable for the cameras mentioned.

5. LCD display of Sony cameras will go blank when [File Format] setting is set to [XAVC S 4K] (please refer to camera manual for specific usage).

6. Please use the transmitter with phones or tablets that support 5GHz band as the transmitter adopts 5GHz WiFi technology.

7. 富士X-T3和X-T4相机在拍照模式时,当相机与图传发射器、WEEBILL-S稳定器连接后,相机机身调参控制按键会失效,仅可通过稳定器手柄按键控制调参。可单击稳定器手柄LV键,恢复相机机身按键控制功能,再次单击LV键,切换至稳定器手柄按键 控制功能。录像档位切拍照档位应先切换档位后单击LV键,拍照档位切录像档位应先单击LV键后切换档位,以实现FUJIFILM X-T3连接稳定器后进行拍照档位和录像档位之间的切换。互连时需要注意以下开机顺序:1.稳定器开机;2.鳞甲图传发射机开 机;3.相机开机。